# 5 Steps to Reviewing AP Credit

STEP 1: Run the Transfer Evaluation Report

STEP 2: Review/Validate the posted credit

STEP 3: Verify requested revisions for students

STEP 4: Query additional test scores

STEP 5: Review/Evaluate credit for individual students

#### How to run a Transfer Evaluation Report

The transfer evaluation report will provide you with a single page report for each student in your program/plan who has had test or transfer credit posted to their record for the term selected. This page will only be used once - for your initial review. After you have completed your initial review, use the RIT\_SR\_POSTED\_AP\_CREDIT query to assist you in identifying students who have new test scores.

| 1 | From the Main Menu, click Records and Enrollment                                                                                                    |  |  |  |  |  |  |  |  |  |
|---|----------------------------------------------------------------------------------------------------|--|--|--|--|--|--|--|--|--|
| 2 | Click Transfer Credit Evaluation                                                                                                    |  |  |  |  |  |  |  |  |  |
| 3 | Click Transfer Evaluation Report                                                                                                    |  |  |  |  |  |  |  |  |  |
| 4 | Click on the Add a New Value Tab                                                                                                    |  |  |  |  |  |  |  |  |  |
| 5 | In the <b>Run Control ID</b> box, type your name (with NO spaces)                                                                                             |  |  |  |  |  |  |  |  |  |
| 6 | Click Add                                                                                                    |  |  |  |  |  |  |  |  |  |
| 7 | On the Evaluation Reports page, enter the information below – for your program/plan(s)                                                                        |  |  |  |  |  |  |  |  |  |
|   | Evaluation Reports         Run Control ID:       TinaSturgis       Run         Selection Criteria       Run                                                   |  |  |  |  |  |  |  |  |  |
|   | *Academic Institution: RIT01      Rochester Institute of Tech.     Academic Career: UGRD      Undergraduate                                                   |  |  |  |  |  |  |  |  |  |
|   | Academic Program:       USCB       UGRD Business       Enter the Career         Academic Plan:       FINC-BS       Pinance (BS)       Enter the Academic Plan |  |  |  |  |  |  |  |  |  |
|   | Filter Options                                                                                                    |  |  |  |  |  |  |  |  |  |
|   | *Posted Status:       Posted       Change status to POSTED         Articulation Term:       2121 Q       Enter the Articulation Term                          |  |  |  |  |  |  |  |  |  |
|   | Sort Order                                                                                                    |  |  |  |  |  |  |  |  |  |
|   | Order by: Name -                                                                                                    |  |  |  |  |  |  |  |  |  |
| 8 | Click Run                                                                                                    |  |  |  |  |  |  |  |  |  |

| 9  | Click <b>OK</b>                                                                                                    |
|----|----------------------------------------------------------------------------------------------------|
| 10 | In the upper right hand corner of the screen, click Process Monitor                                                                                                    |
| 11 | Processing this request may take a few minutes. Click the Refresh button until you see that the Run Status is "Success" and the Distribution Status is "Posted"  Process List Server List View Process Request For User ID: tmscst Type: Last I Days Refresh Server: Name: Instance: to I Distribution Status: Process List Customize [Find   View All I First 1 of 1 Last Select Instance Seq. Process Type Process User Run Date/Time Run Status |
|    | 120099 SQR Report SRTCSTEV tmscst 06/08/2012 8:41:32AM EDT Success Posted Details                                                                                                    |
| 12 | Click the <b>Details</b> link                                                                                                    |
| 13 | Click View Log/Trace                                                                                                    |
| 14 | Click the <b>.pdf file</b> you would like to view                                                                                                    |

## **Advanced Placement Test Table**

| Component | Subject/AP Exam Name               |
|-----------|------------------------------------|
| ARH       | Art: History                       |
| AS3       | Art: Studio 3-D Design             |
| ASD       | Art: Studio Drawing                |
| ASG       | Art: Studio 2-D Design             |
| BY        | Biology                            |
| СН        | Chemistry                          |
| CL        | Chinese Language                   |
| CSA       | Computer Science A                 |
| CSAB      | Computer Science AB                |
| ЕН        | European History                   |
| ELC       | English Literature & Composition   |
| ЕМА       | Economics: Macroeconomics          |
| ЕМІ       | Economics: Microeconomics          |
| ENGC      | English Language & Composition     |
| EVSCI     | Environmental Science              |
| FLA       | French Literature                  |
| FRA       | French Language                    |
| GEOH      | Geography: Human                   |
| GM        | German                             |
| GPC       | Government & Politics: Comparative |
| GPU       | Government & Politics: US          |
| IEL       | International English Language     |
| IT        | Italian                            |
| JL        | Japanese Language                  |
| LTL       | Latin: Literature                  |
| LTV       | Latin: Vergil                      |
| MAB       | Mathematics: Calculus AB           |
| MBC       | Mathematics: Calculus BC           |
| MSL       | Music: Listening & Literature      |
| MST       | Music: Theory                      |
| РНВ       | Physics B                          |
| PHCE      | Physics C: Electricity & Magnetism |
| РНСМ      | Physics C: Mechanics               |
| PY        | Psychology                         |
| SPL       | Spanish Language                   |
| SPLL      | Spanish Literature                 |
| STATS     | Statistics                         |
| UH        | US History                         |
| WH        | World History                      |
| SUB1      | Subscore 1                         |
| SUB 2     | Subscore 2                         |
| SUB 3     | Subscore 3                         |
| TOTAL     | Total                              |

| R·L'                                                               | F                                    | (                     | Revise                                | d Test (       | Sredit                                                                                 |                                                                        |                     |                |                   |                       |
|--------------------------------------------------------------------|--------------------------------------|-----------------------|---------------------------------------|----------------|----------------------------------------------------------------------------------------|------------------------------------------------------------------------|---------------------|----------------|-------------------|-----------------------|
| ROCHESTER INSTITUTE OF<br>OFFICE OF THE R<br>EASTMAN HALL (EAS), F | TECHNOLOGY<br>(EGISTRAR<br>Room 1202 | 1<br>1<br>1<br>1<br>1 | his form is to l<br>strar's Office fo | be used by act | temic departments to articulate any char<br>his form will become part of the student's | inges to posted test credits. Please keep a co<br>'s permanent record. | py for your reco    | ords and send  | d the original to | the Reg-              |
| General                                                            |                                      | University            | y ID Numbe                            | er:            | Nar                                                                                    | me                                                                     |                     |                |                   | 5                     |
| Information                                                        |                                      | Contact In            | nformation                            |                |                                                                                        | Last                                                                   | First               |                |                   | IW                    |
| Please Ty                                                          | be                                   | Day (8:               | 30 am -5 pm) .                        | _              | Cell                                                                                   |                                                                        |                     |                |                   |                       |
|                                                                    |                                      | Academic              | : Program                             |                | Academic Plan                                                                          |                                                                        |                     |                |                   |                       |
|                                                                    |                                      |                       |                                       |                | Current Articulation                                                                   |                                                                        |                     |                | New Artic         | culation              |
| remove c<br>duplicate arti<br>test credit                          | change<br>iculation                  | articulation<br>term  | test code                             | test score     | tille/de                                                                               | escription                                                             | RIT subject<br>code | RIT<br>catalog | RIT subject code  | RIT catalog<br>number |
|                                                                    |                                      |                       |                                       |                |                                                                                        |                                                                        |                     |                |                   |                       |
|                                                                    |                                      |                       |                                       |                |                                                                                        |                                                                        |                     |                |                   |                       |
|                                                                    |                                      |                       |                                       |                |                                                                                        |                                                                        |                     |                |                   |                       |
|                                                                    |                                      |                       |                                       |                |                                                                                        |                                                                        |                     |                |                   |                       |
|                                                                    |                                      |                       |                                       |                |                                                                                        |                                                                        |                     |                |                   |                       |
|                                                                    |                                      |                       |                                       |                |                                                                                        |                                                                        |                     |                |                   |                       |
|                                                                    |                                      |                       |                                       |                |                                                                                        |                                                                        |                     |                |                   |                       |
|                                                                    |                                      |                       |                                       |                |                                                                                        |                                                                        |                     |                |                   |                       |
|                                                                    |                                      |                       |                                       |                |                                                                                        |                                                                        |                     |                |                   |                       |
|                                                                    |                                      |                       |                                       |                |                                                                                        |                                                                        |                     |                |                   |                       |
|                                                                    |                                      |                       |                                       |                |                                                                                        |                                                                        |                     |                |                   |                       |
| Department P                                                       | hint                                 |                       |                                       |                |                                                                                        |                                                                        |                     | Email          |                   | @rit.edu              |
| Sign                                                               |                                      |                       | -                                     |                |                                                                                        |                                                                        |                     | Date           | -                 |                       |
| Registrar's Of                                                     | ffice Use                            | Only: Date            | Beceived                              |                | Date Processed                                                                         | Processed by                                                           |                     |                |                   |                       |

### How to Access a Transfer Credit Summary

The transfer credit summary report will provide you with transfer and test information for a specific student in a specific term.

| 1  | From the Main Menu, click Records and Enrollment                                                                                                    |
|----|----------------------------------------------------------------------------------------------------|
| 2  | Click Transfer Credit Evaluation                                                                                                    |
| 3  | Click Transfer Credit Summary                                                                                                    |
| 4  | Input the <b>student UID number</b> in the ID field                                                                                                    |
| 5  | Enter a <b>Run Control ID</b> . Note that you can click the <b>Search</b> button and select the same Run<br>Control ID that you created for the Transfer Evaluation Report. |
| 6  | Change the <b>posted status to Posted</b>                                                                                                    |
| 7  | Enter the articulation term                                                                                                    |
|    | Selection Criteria Selection Result                                                                                                    |
|    | ID: 123004567<br>*Academic Institution: RIT01 Rochester Institute of Tech. Submit                                                                                           |
|    | Academic Career         Image: A cademic Career:         Image: Career/Program/Plan         Academic Program:         Academic Plan:                                        |
|    | Filter Options       Sort Order for Printed Report         *Posted Status:       Posted         Articulation Term:       2121                                               |
| 8  | Click Submit                                                                                                    |
| 9  | Click Generate Report                                                                                                    |
| 10 | In the upper right hand corner of the screen, click Report Manager                                                                                                    |

| 11 | Processin<br>the Status | g this r<br>5 is "Po | eque<br>osted"        | st may ta<br>and the | ake a few s<br>2 Details lin | ecor<br>k is a | nds. Click<br>available     | the _              | Refres        | שי bu          | tton ur | ntil yo | u see that |
|----|-------------------------|----------------------|-----------------------|----------------------|------------------------------|----------------|-----------------------------|--------------------|---------------|----------------|---------|---------|------------|
|    | List Expl               | orer A               | dministr              | ation   Arc          | hives                        |                |                             |                    | _             |                |         |         |            |
|    | View Report             | s For                |                       |                      |                              |                |                             |                    |               |                |         |         |            |
|    | User ID:                | tmscst               |                       | Type:                |                              | •              | Last                        | • L                | 1             | Da             | ys 🔻    |         | Refresh    |
|    | Status:                 |                      |                       | Folder:              |                              | •              | Instance:                   |                    | to:           | _              |         |         | _          |
|    | Report List             | <b>D D</b>           |                       |                      | <u>Customize</u>             | <u>Find</u>    | View All   🗗   I            | First              | 1-2 of 2      | 본 Last         |         |         |            |
|    | <u>Select</u>           | Report Pi<br>ID In   | <u>rcs</u><br>istance | <u>Description</u>   |                              |                | <u>Request</u><br>Date/Time | <u>Format</u>      | <u>Status</u> | <u>Details</u> |         |         |            |
|    |                         | 4410 13              | 20202                 | Student Tran         | sfer Credit Eval             |                | 06/19/2012<br>1:01:29PM     | Acrobat<br>(*.pdf) | Posted        | <u>Details</u> |         |         |            |
|    |                         | 4409 13              | 20201                 | Student Tran         | sfer Credit Eval             |                | 06/19/2012<br>12:59:36PM    | Acrobat<br>(*.pdf) | Posted        | <u>Details</u> |         |         |            |
|    |                         |                      |                       |                      |                              |                |                             |                    |               |                |         |         | _          |
| 12 | Click the <b>I</b>      | Details              | link                  |                      |                              |                |                             |                    |               |                |         |         |            |
| 13 | Click the .             | pdf file             | e you                 | would li             | ke to view                   |                |                             |                    |               |                |         |         |            |

#### How to view a Transfer Credit Report using Advisor Center

The transfer credit report allows you to view transfer and test information for a specific student in a specific term. Access to the Transfer Credit Report is granted through the advisor center.

| 1 | From the Main Menu, click Self-Service                                                                                                    |  |  |  |  |  |
|---|----------------------------------------------------------------------------------------------------|--|--|--|--|--|
| 2 | Click Advisor Center                                                                                                    |  |  |  |  |  |
| 3 | Click My Advisees                                                                                                    |  |  |  |  |  |
| 4 | From your list of advisees, <b>select the student</b> you are interested in viewing information for <b>–OR</b> -<br>scroll to the bottom of the page and select the <b>View Data for Other Students</b> button and<br>perform a search to find the student |  |  |  |  |  |
| 5 | Once you have selected a student, use the <b>other academic</b> drop down menu to select <b>Transfer</b> Credit: Report  Academics  My Class Schedule Shopping Cart My Planner  other academic                                                             |  |  |  |  |  |
| 6 | Click                                                                                                    |  |  |  |  |  |
| 7 | The transfer credit report will show on the screen with any transfer credits being listed under Course Credits and AP and other test scores being listed under Test Credits.                                                                               |  |  |  |  |  |

### How to run the Posted AP Credit Query

| 1  | From the Main Menu, click Reporting Tools                                                                                                    |
|----|----------------------------------------------------------------------------------------------------|
| 2  | Click Query                                                                                                    |
| 3  | Click Query Viewer                                                                                                    |
| 4  | Enter <b>RIT_SR_POSTED_AP_CREDIT</b> in the "begins with" field next to Query Name                                                                                                    |
|    | Query Viewer                                                                                                    |
|    | Enter any information you have and click Search. Leave fields blank for a list of all values.                                                                                                    |
|    | *Search By: Query Name    begins with RIT_SR_POSTED_AP_CREDIT                                                                                                    |
|    | Search Advanced Search                                                                                                    |
| 5  | Click Search                                                                                                    |
| 6  | Click on the <b>HTML link</b> .                                                                                                    |
|    | **Be sure that you have enabled pop-ups as the query will open in a new window. If you have<br>not or are not sure, be on the look out for a message at the top of your screen asking you to turn<br>on pop-ups. If they aren't on, the query will not work. |
| 7  | Enter the AP Credit Awarded Term                                                                                                    |
| 8  | Enter a date in the <b>Posted Since This Date</b> field                                                                                                    |
|    | **Any test scores that were posted after the date you enter will be reported by this query.<br>Scores posted on or before the date entered will not be reported.                                                                                             |
| 9  | Enter the plan code (major code) that you would like to search for in the <b>Student's Academic Plan/Major</b> field (ex. COMPSCI-BS or ILLM-BFA or PACK-BS, etc.)                                                                                           |
| 10 | Click View Results                                                                                                    |
| 11 | From the results page, the data can be downloaded into an Excel spreadsheet.                                                                                                    |